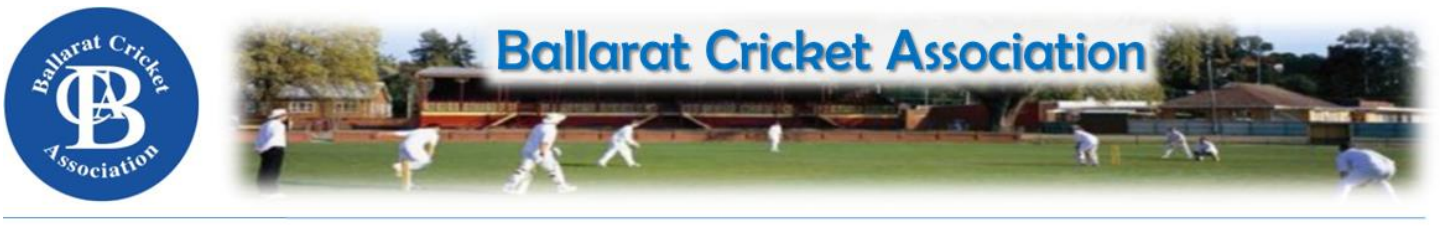

### **BALLARAT CRICKET ASSOCIATION** APPLYING FOR A 1 MATCH/SEASON PERMIT

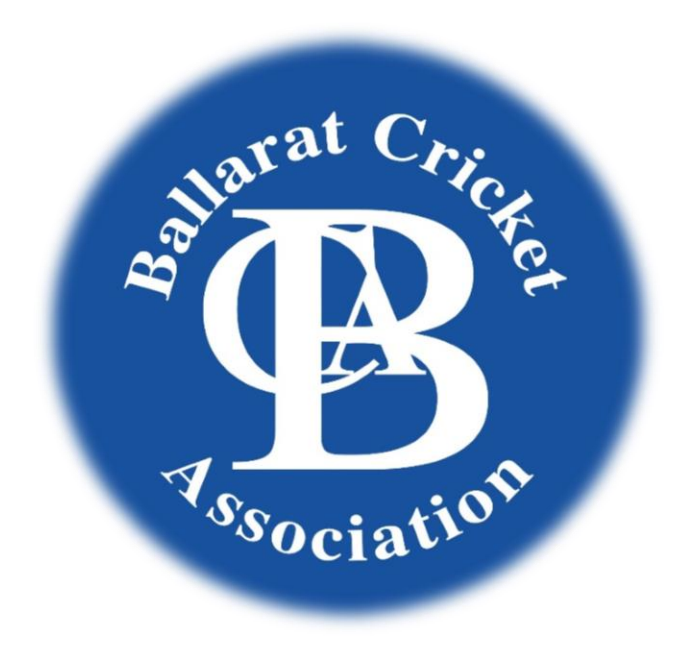

A Permit is required for players wishing to seek permission to play with a Club other than that they are currently registered to for 1 match or a whole season.

The Club that the Player wishes to play for on permit <u>must apply online through</u> <u>the MyCricket system</u>. The first step in the process is for the 'To' Club to complete a 'Person Transfer' and give the player an active role within the organisation. A Permit can then be applied for.

The following pages will guide you through both the Player Transfer & Player Permit processes.

When a transfer is made the Club making the transfer must wait 3 days before they can access the player's details to ensure they are correct for registration purposes. If they are not, that player may not be permitted to play.

# PERSON TRANSFER PROCESS

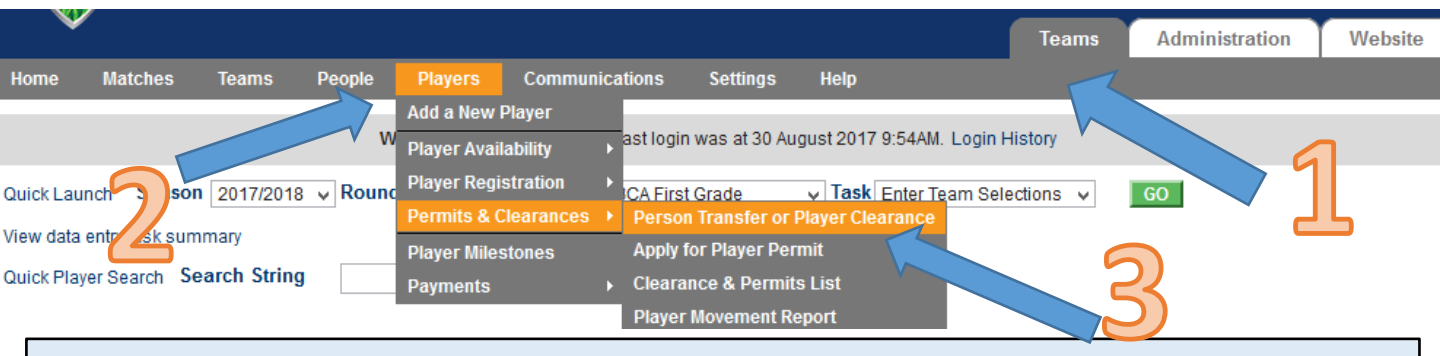

Step 1 -Select the 'Teams' tabStep 2 -Hover over and bring down the 'Players' menuStep 3 -Hover over the Permits & Clearances menu then click on<br/>'Person Transfer or Player Clearance'

#### Transfer or clear a player

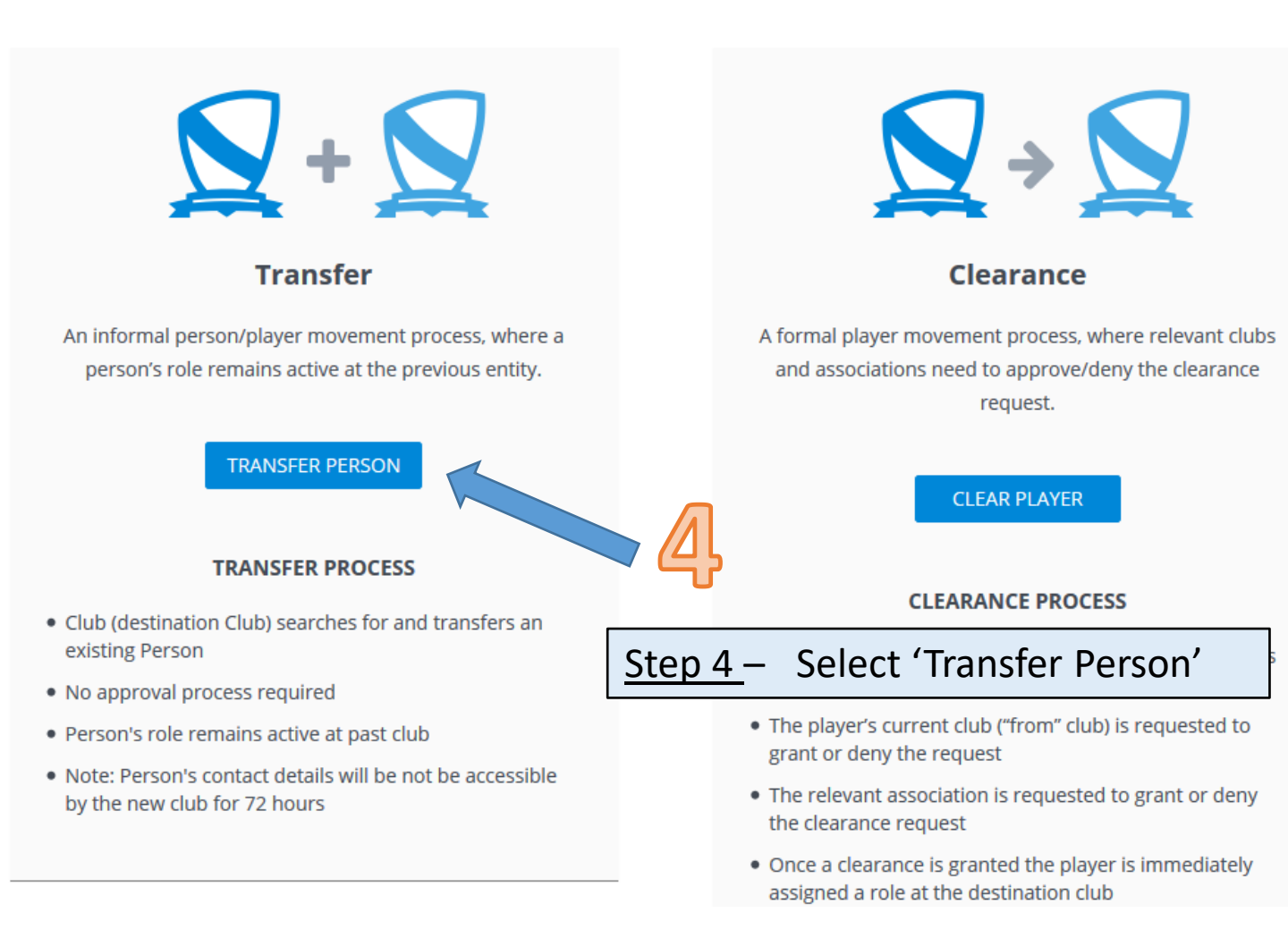

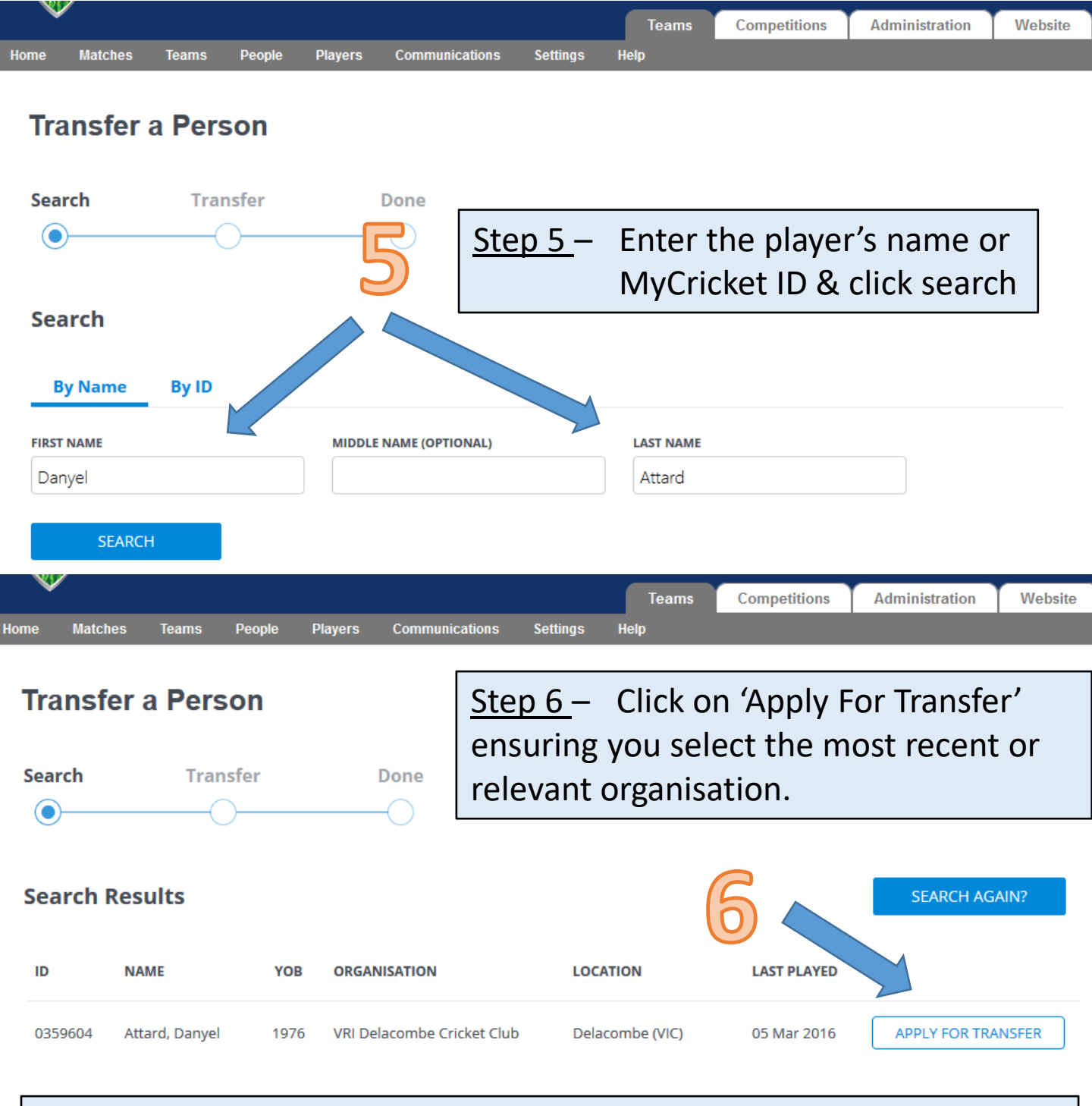

The following warning will come up if the person you are transferring has an active role within the organisation you are transferring the person from, and for a Permit purpose this is to be ignored.

#### Transfer a Person

#### Player Clearance may be required

This player has another active role at another club within Country Central Highlands. Please ensure you are complying with your Association's Transfer & Clearance Laws before transferring this player.

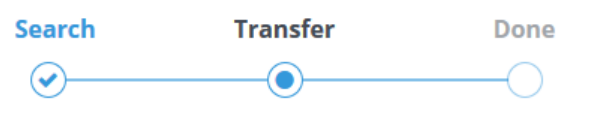

- <u>Step 7</u> Select the entity you want to transfer the person into (there should only be one choice)
- <u>Step 8</u> Select the 'Player' role.
- <u>Step 9 –</u> Select the 'Sub Role' role best suited.
- <u>Step 10</u> Include as much detail as possible as to why the transfer is being entered. This will be sent to the Club the person is being transferred from.

### **Transfer Details**

| TRANSFERRING TO                                                                                                    | (                                  | 7)            |  |  |  |  |  |
|----------------------------------------------------------------------------------------------------|------------------------------------|---------------|--|--|--|--|--|
| Ballarat Cricket Association                                                                                                    | •                                  |               |  |  |  |  |  |
| ROLE                                                                                                    |                                    | $\bigcirc$    |  |  |  |  |  |
| PLAYER                                                                                                    | ~                                  | 0             |  |  |  |  |  |
| SUB ROLE(S)                                                                                                    |                                    |               |  |  |  |  |  |
|                                                                                                    | TERAN T20BLAST                     |               |  |  |  |  |  |
| REASON FOR TRANSFER                                                                                                    |                                    |               |  |  |  |  |  |
|                                                                                                    |                                    | .1            |  |  |  |  |  |
|                                                                                                    |                                    |               |  |  |  |  |  |
| TRANSFER                                                                                                    | ▶ 10                               |               |  |  |  |  |  |
| While you won't be able to view/edit the person's details for 72 hours, you will be able to complete the Permit process outlined overleaf. |                                    |               |  |  |  |  |  |
| Transfer a Person                                                                                                    |                                    |               |  |  |  |  |  |
| Soarch Transfor                                                                                                    | Dono                               |               |  |  |  |  |  |
|                                                                                                    |                                    |               |  |  |  |  |  |
| 0                                                                                                    | $\sim$                             |               |  |  |  |  |  |
| ✓ Transfer successful!                                                                                                    |                                    |               |  |  |  |  |  |
| The record has been added to                                                                                                    | Ballarat Cricket Association list. |               |  |  |  |  |  |
| MYCRICUTT ID                                                                                                    | NAME                               |               |  |  |  |  |  |
| MTCKICKET ID                                                                                                    | NAME                               | TEAK OF BIRTH |  |  |  |  |  |
| 359604                                                                                                    | Danyel Attard                      | 1976          |  |  |  |  |  |

## PLAYER PERMIT PROCESS

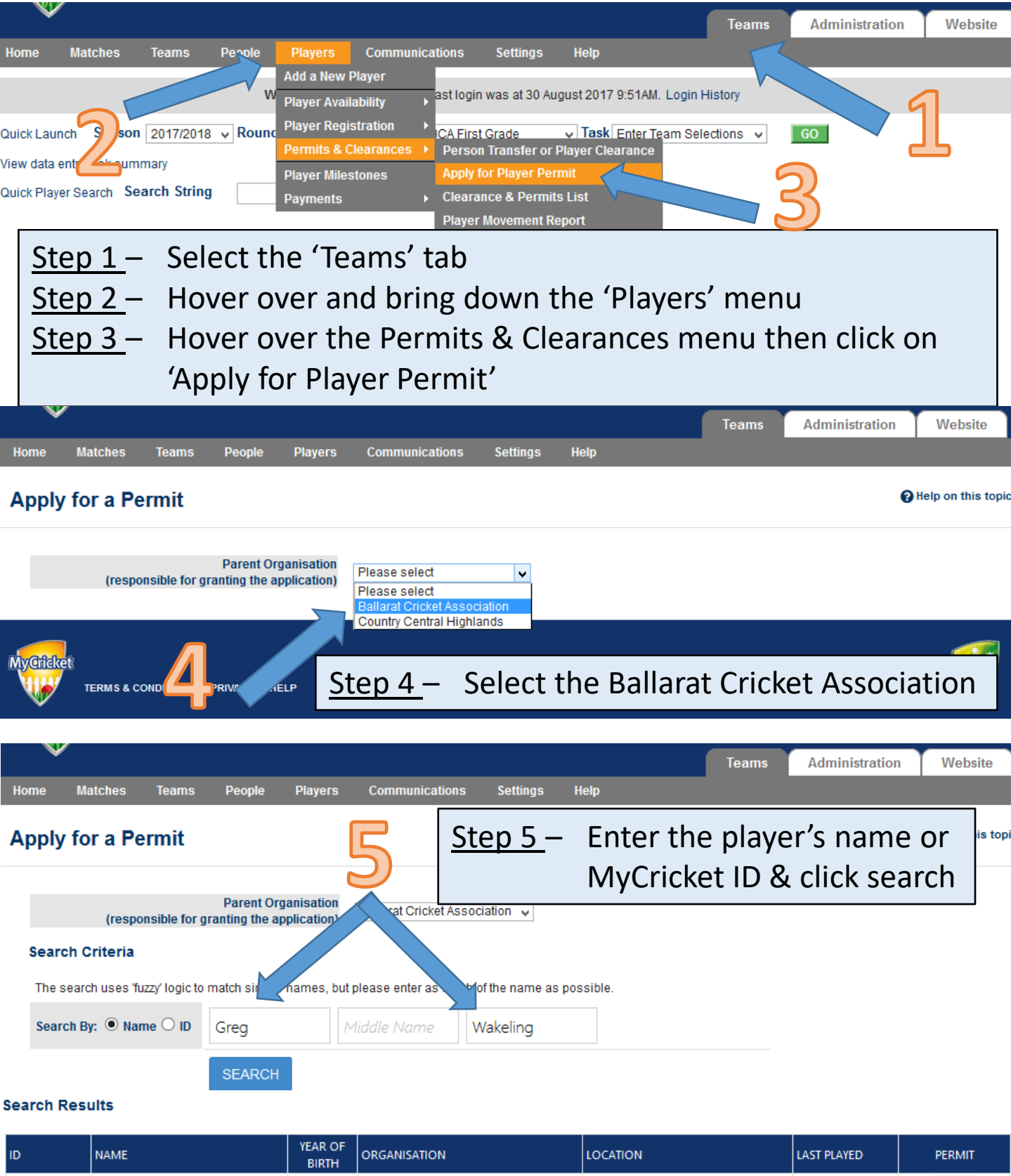

| ID                | NAME                                   | BIRTH | ORGANISATION                | LOCATION        | LAST PLAYED | PERMIT |
|-------------------|----------------------------------------|-------|-----------------------------|-----------------|-------------|--------|
| 0360570           | Wakeling, Greg                         | 1982  | Ballarat/Redan Cricket Club | Alfredton (VIC) | 21 Jan 2017 | Permit |
| Alternate lastnam | e (eg maiden name) shown in brackets [ | I     |                             | 6               |             |        |

<u>Step 6</u> – Check that the Club associated with the player's record is correct, then click on 'Permit'.

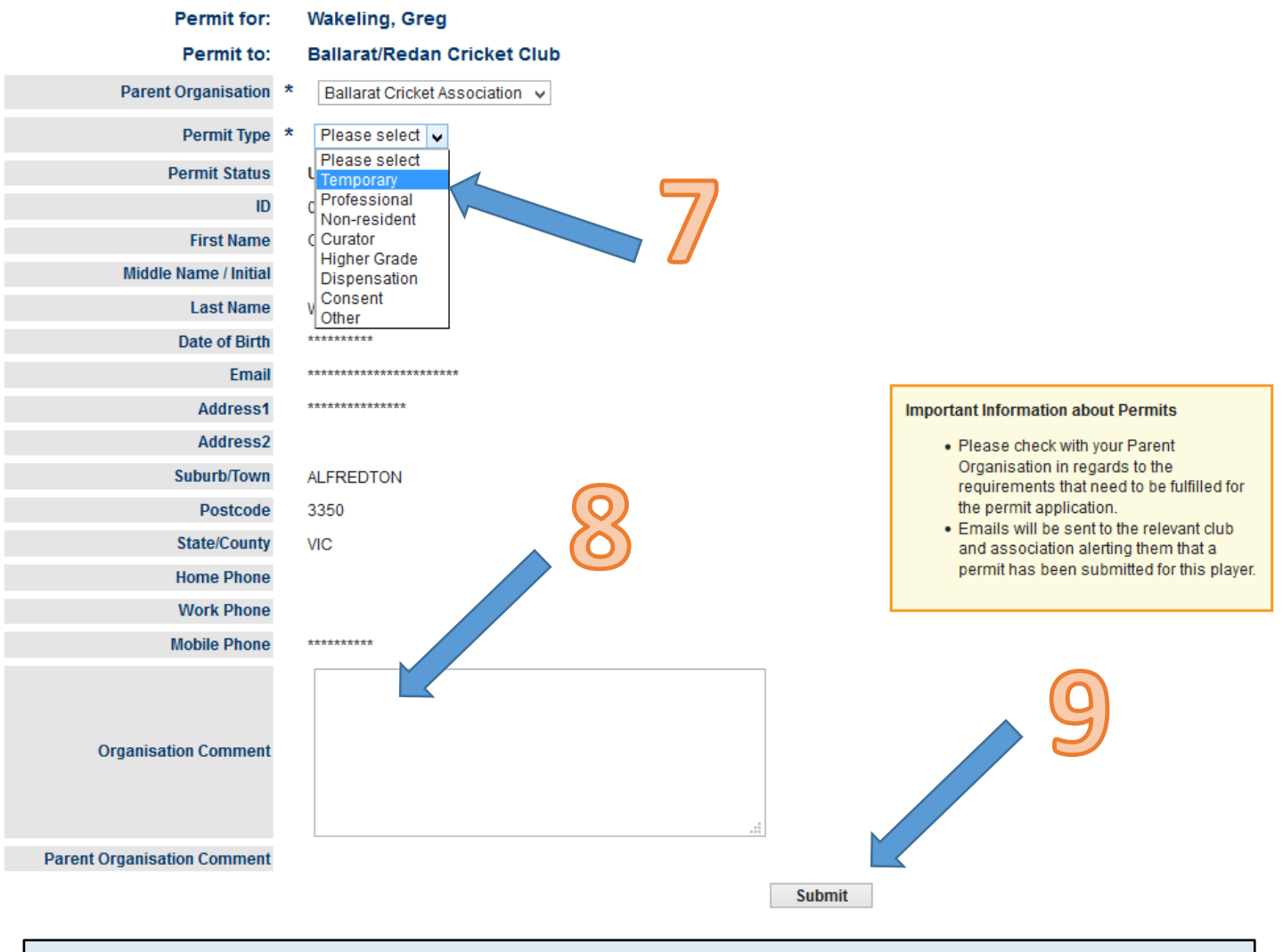

- <u>Step 7</u> Select 'Temporary' Permit Type
- <u>Step 8</u> Enter the detailed reasons for requesting the Permit and include the Club the player is coming from with contact details of person who has approved it.
- <u>Step 9</u> Click Submit and you're done.